## **URC Conference Travel - HOD Approval Process**

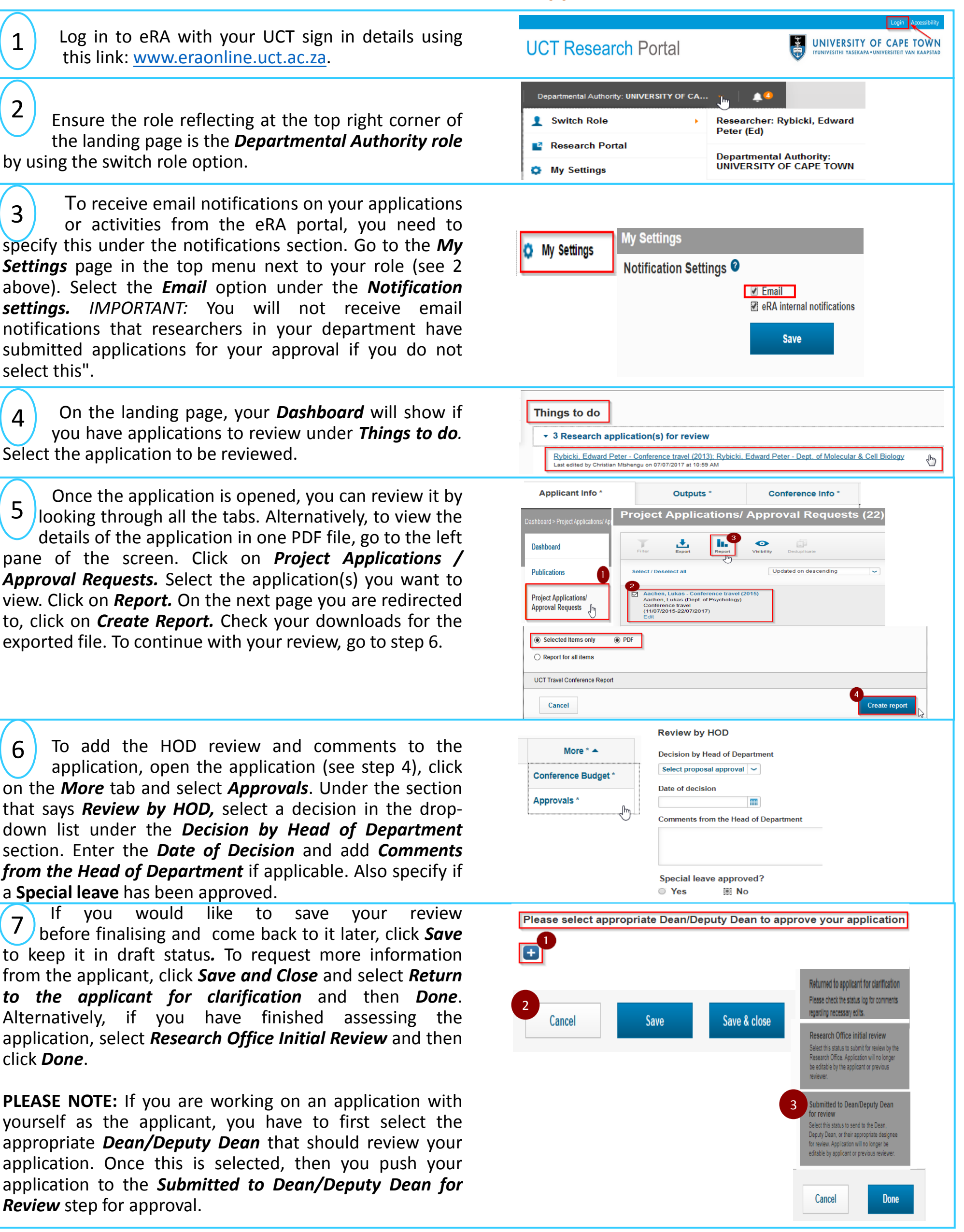

To learn about delegating when you are away, please see the researcher profiles video (start from 2:30): <a href="http://www.youtube.com/channel/UCdl9p\_sem6NP\_ANOD\_XmOxg">www.youtube.com/channel/UCdl9p\_sem6NP\_ANOD\_XmOxg</a> For more information, help or support, please go to the following link: <a href="http://www.researchsupport.uct.ac.za/electronic-research-administration-era-system">www.researchsupport.uct.ac.za/electronic-research-administration-era-system</a>